## インターネットサービスのご利用案内

インターネットサービスは、インターネットで忠岡町図書館にある資料の検索・予約・貸出状況の 確認等ができるサービスです。

忠岡町図書館かしだしカードをお持ちの方がご利用できます。

## 1. ご利用をはじめるには

忠岡町図書館で仮パスワードを発行します。 本人確認のため仮パスワードの発行の際は必ずご本人がご来館ください。 なお、仮パスワードの発行には以下の2つが必要です。

1. 図書館かしだしカード(お持ちでない方は、図書館でお作りします。)

インターネットサービス利用申請書
 【中学生以下の方は、保護者の署名が必要です】

## ※ご注意

パスワードの管理は、図書館では管理しておりませんので、ご自身の責任でお願いします。

パスワードが盗用され、損害が発生しても図書館では責任を負いかねます。

パスワードは、定期的に変更することをおすすめします。

## 2. パスワードを変更する

ご自宅などのパソコン及びスマートフォンから、図書館のホームページ (https://ilisod005.apsel.jp/lib-town-tadaoka/) にアクセスしてください。 携帯電話の場合は、(https://ilisod005.apsel.jp/lib-town-tadaoka/wopc/pc/mSrv) にアクセスしてください。下記のQRコードからアクセスできます。 仮パスワードを入力し、パスワードを変更してください。 パスワードは、6文字以上で英数字と記号が使用できます。

| ▲ 利用者メニュー                       | × 閉じる                                 |
|---------------------------------|---------------------------------------|
|                                 | ログイン                                  |
| <ul> <li>PC・スマートフォン用</li> </ul> | 利用状況参照<br>予約かご<br>新着案内配信サービス<br>ユーザ設定 |
|                                 | パスワードを忘れたとき                           |

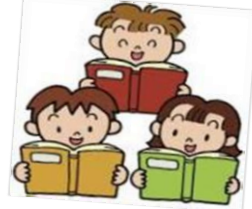

| <ul> <li>■ 利用者カードの番号</li> <li>● パスワード</li> <li>□ ワード</li> </ul> | ←利用者カード(かしだしカード)の番号と<br>図書館から発行した借パスワードを入力し、<br>ログインします。 |
|-----------------------------------------------------------------|----------------------------------------------------------|
| パスワードを忘れたとき                                                     |                                                          |
|                                                                 |                                                          |
| ユーザ設定                                                           |                                                          |
| ユーザ設定                                                           |                                                          |
| 登録内容                                                            |                                                          |
| メールアドレス (i)                                                     |                                                          |
| (登録なし)                                                          | 変更する                                                     |
| パスワード 🕕                                                         |                                                          |
| *****                                                           | 変更する                                                     |

↑この画面から、新しいパスワードを入力し、【変更する】をクリックすると、確認画面が 開きますので、再度【変更】をクリックしてください。↓

| ユーザ設定      |    |       |
|------------|----|-------|
| ユーザ設定      |    |       |
| ┃ 登録内容     |    |       |
| メールアドレス () |    |       |
| (登録なし)     |    | 変更する  |
| パスワード 🕕    |    |       |
| ******     |    | 変更しない |
| 現パスワード     |    |       |
| 新パスワード     |    |       |
| 新パスワード(確認) |    |       |
|            |    |       |
|            |    |       |
|            |    |       |
|            |    |       |
|            |    |       |
|            | 変更 |       |
|            |    |       |

## ※ご注意

パスワードを忘れた場合は、メールアドレスで認証して変更可能です。 必ずメールアドレスをご登録ください。

## 3. メールアドレスを登録する

インターネットからの予約の場合、予約確保等の連絡はメールで行います。 必ずメールアドレスを登録してくださいますようお願いします。 使用できる文字は、英数半角のみです。 受信拒否の状態で設定されていると、電子メールは無効になります。

↓メールアドレスを入力し、変更ボタンを押します。

| ユーザ設定      |      |    |       |
|------------|------|----|-------|
| ユーザ設定      |      |    |       |
|            |      |    |       |
| ▲ 登録内容     |      |    |       |
| メールアドレス () |      |    |       |
| (登録なし)     |      |    | 変更しない |
| 新メールアドレス   |      |    |       |
| メール種別      | パソコン | ~  |       |
| パスワード 🕕    |      |    |       |
| *******    |      |    | 変更する  |
|            |      |    |       |
|            |      |    |       |
|            |      |    |       |
|            |      |    |       |
|            |      |    |       |
|            |      |    |       |
|            |      |    |       |
|            |      | 変更 |       |

# <u>4.予約の方法</u>

①予約したい本を蔵書検索画面で検索してください。

| 蔵書検索・予約                         |              |
|---------------------------------|--------------|
| 蔵書検索・予約                         |              |
| 詳細検索 単独検索                       |              |
| ▲ 検索条件                          | サジェスト ON OFF |
| 著者名     ・     法岡町     ×     を含む | AND          |
| ● 検索項目を追加                       |              |
|                                 |              |
| ┃ 絞り込み条件                        |              |
| 出版年                             |              |
|                                 |              |
| 分類                              |              |
|                                 |              |
| 巻次                              |              |
|                                 |              |

②予約したい本の「予約かごに追加」ボタンをクリックしてください。

| 蔵書検索・予約 > 検索結果一覧 |                                                          |            |       |  |
|------------------|----------------------------------------------------------|------------|-------|--|
| 検索網              | 検索結果一覧                                                   |            |       |  |
| 1ページロ            | 中の1ページ                                                   |            | 前へ)次へ |  |
| ( 絞り)            | 込み                                                       | あたらしい順 10件 | 表示変更  |  |
| 1                | 緑の基本計画 水と緑が交差するま<br>ちただおか 図書<br>2000<br><mark>忠岡町</mark> |            |       |  |
|                  | No image                                                 |            |       |  |
| 貸出可              | 可能                                                       |            |       |  |

③ログイン画面に移りますので、図書館かしだしカードの番号とパスワードを入力し、ログイン を行ってください。

予約かごへ選択した資料が入ります。「予約かご」ボタンをクリックすることで、予約かご画面 に移りますので、 「予約」ボタンをクリックしてください。↓

| 蔵書検索・予約 > 検索結果一覧 > 予約かご管理                                            |     |          |
|----------------------------------------------------------------------|-----|----------|
| 予約かご管理                                                               |     |          |
| 1ページ中の1ページ                                                           |     | 前へ 次へ    |
| カテゴリ すべて ▼ カテゴリ修正<br>◆ 全てを選択する                                       | 登録日 | 10件 表示変更 |
| 1<br>2000<br>法の基本計画 水と緑が交差する<br>まちただおか 図書<br>2000<br>法岡町<br>No image |     |          |
| 貸出可能<br>登録日 2020年08月21日<br>カテゴリ(指定なし)<br>メモを書く カテゴリ変更                |     |          |
| 削 除                                                                  | 予約  |          |

④予約した内容や予約の順番は、「利用状況参照画面」からご確認いただけます。

予約は、リクエスト・相互貸借を含め最大10冊までです。

(インターネットでは、忠岡町図書館が所蔵している本しか予約できません。)

- ⑥インターネットから予約いただいた資料の取置きができましたら、メールでその旨をお知らせ します。
- ⑥予約した資料は、用意できた当日(メール送信日)を含め8日間保管します。期間を過ぎた場合 は予約を解除させていただきます。

#### メールアドレスを登録したら・・・

- ・登録されたメールアドレスに誤りがないか確認してください。
- ・フリーメールアドレス(Hotmail、Yahoo!メール、Gmail等)は図書館からのメールが受信 できない場合がありますのでご注意ください。
- (登録時には受信可能でも、Hotmail 等のセキュリティ環境の変更等によって受信できなく なることがあります)
- ・迷惑メール防止のフィルタリング等をされている場合は、図書館からのメールを受信できる ようにしてください。
- (携帯電話のメール受信設定で、パソコンからのメールを受信しない設定になっている場合が あります)

※予約連絡に使用する図書館アドレスは図書館からの送信専用です。返信されても受信できません。 ※図書館から送信するメールにファイルを添付することはありません。もし、図書館が送信元と なった不審なメールが届いたときは、ウィルスの可能性がありますので、開かずに削除するなど の対応をお願いします。

#### <u>※ご注意</u>

- ①【貸出可能】の表示になっている、つまり図書館などの書架に並んでいる本(在架本)をこの 方法で予約された場合、予約した翌日の午前中に本を確保いたします。
  - それまでの間に、来館されている他の利用者に、予約された本が貸出される場合がありますので ご了承ください。
- ②お借りになっている資料が1ヶ月以上延滞していると予約は受け付けられません。
- ③インターネット予約ができるのは、忠岡町図書館が所蔵している資料です。
- ④図書館に所蔵がない資料はリクエスト・相互貸借ができます。(忠岡町在住、在勤者のみ)
- インターネットでは受け付けしていません。図書館カウンターに直接申し込んでください。 ⑤広域利用(堺市・高石市・泉大津市・和泉市)の方は予約サービスをご利用いただけません。

#### 新着案内配信サービスのご案内

新着案内配信サービスとは、ご自身で興味ある資料の書名、著者名、ジャンル等をテーマ登録する ことで、図書館に該当資料が入った時に、メールでお知らせするサービスです。 10 件まで登録できます。土曜日にメールが配信されます。

#### 1. ご利用をはじめるには

忠岡町図書館でパスワードの発行が必要です。

忠岡町図書館のホームページからメールアドレスの登録が必要です。

※詳しいご利用方法は、1ページ「インターネットサービスのご利用案内」をご確認ください。

# <u>2. テーマを登録する</u>

ご自宅などのパソコン及びスマートフォンから、図書館のホームページ (https://ilisod005.apsel.jp/lib-town-tadaoka/) にアクセスしてください。 利用者メニューから「新着案内配信サービス」を選択します。

| ▲ 利用者メニュー | × 閉じる                             |
|-----------|-----------------------------------|
|           | ログイン                              |
|           | 利用状況参照<br>予約かご                    |
|           | 新着案内配信サービス                        |
|           | ユー <sub>ジ 設定</sub><br>パスワードを忘れたとき |

↓この画面から、かしだしカードの番号とパスワードを入力し、【ログイン】をクリックします。

| □ 利用者カードの番号 |   |
|-------------|---|
| ● パスワード     |   |
| ログイン        | i |
| パスワードを忘れたとき | - |

↓この画面から、【新規登録】をクリックすると、テーマ登録画面が開きます。

| 新着案内テーマ一覧                                                       |
|-----------------------------------------------------------------|
| 新着案内テーマー覧                                                       |
|                                                                 |
| テーマを登録しておくと、登録したテーマに関する新着資料があった場合、新着情報がメールで配信されます。<br>メールアドレス更新 |
| 現在、登録されているテーマはありません。                                            |
|                                                                 |
|                                                                 |
|                                                                 |
|                                                                 |
|                                                                 |
|                                                                 |
|                                                                 |
|                                                                 |
|                                                                 |
|                                                                 |
|                                                                 |
| 新規登録                                                            |
|                                                                 |

↓受信されるメールタイトル、お知らせを希望する「フリーワード」、「書名」、「著者名」、 「シリーズ名」を入力し、【登録】をクリックします。

| 新着案内テーマー覧 > テーマ登録                          |                                  |
|--------------------------------------------|----------------------------------|
| <ul> <li>マルバルセット</li> <li>配信メール</li> </ul> |                                  |
| メールタイトル (必須)                               |                                  |
| 配信希望資料の検索条                                 | 件()                              |
| フリーワード *                                   | 書名、著者名、出版者などで合致させることができます。40文字以内 |
| 書名/9イトル *                                  | 40文字以内                           |
| 著者名*                                       | 40文字以内                           |
| 叢書名 *                                      | 40文字以内                           |
| 対象資料 💿 すべて 🔵 資                             | 料指定                              |
|                                            | 雑誌 🛛 🖓 AV                        |
| 対象館 💿 すべて 🔵 館指                             | 定                                |
| 🕑 忠岡町図書館                                   |                                  |
|                                            |                                  |
|                                            |                                  |
|                                            | 登録                               |

## ※ご注意

①フリーワード、書名、著者名、シリーズ名、<u>どれかひとつだけ</u>入力して下さい。
 ②フリーワードには半角空白を入れることで、AND条件となります。

【お問い合わせ】 忠 岡 町 図 書 館 泉北郡忠岡町忠岡南 1-18-17 電 話・・・0725-33-1153 開館時間・・・水~日曜日(祝日除く) 10:00~18:00

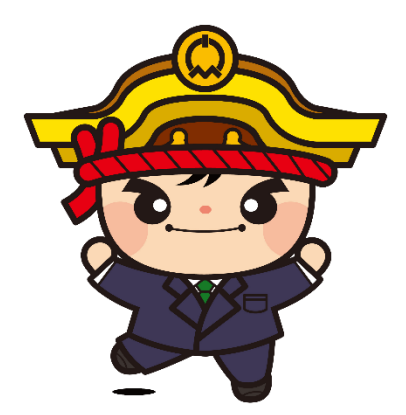